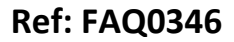

Made By: AB 19/11/15

Version: 1.0

Title – IDT convert logger GPRS to SMS

(Issue 1)

## Using the IDT software to reconfigure your logger from GPRS to SMS

Connect your logger to the PC Open IDT software and 'Read' the logger

|            |                                                                                                    | ption              | s H      | eip    |          |          |        |    |
|------------|----------------------------------------------------------------------------------------------------|--------------------|----------|--------|----------|----------|--------|----|
| ap []      | Jata Collec                                                                                                    | uon                | Hardw    | are    | rests    | -        |        |    |
|            |                                                                                                    | P                  | luitiLog |        | on COM   | 5        |        |    |
| Log        | iger                                                                                                    | EW.                | 02-001   | 1 1/2  | 94 (R    | ecordina |        | î  |
| lyp        | be                                                                                                    | 00                 | 0E 00    | 1.45   |          | ocording |        |    |
| IU<br>Sai  | iəl No                                                                                                    | 0014               | 171      |        |          |          | _      |    |
| Tel        | No                                                                                                    | +447               | 92487    | 0012   | >        |          | -      |    |
| Lor        | ner Time                                                                                                    | 19 N               | ov 201   | 5      | 16:05:05 |          | -      |    |
|            | gor mile                                                                                                    | 1.0.1              |          |        | 10.00 00 |          |        |    |
| Log        | iging Parar                                                                                                    | neters             |          |        |          | -        |        |    |
| Star       | t Time                                                                                                    | 1                  | 9 Nov 2  | 2015   | 5 🛛 🔻    | 16:00    | 00 🚖   |    |
|            |                                                                                                    |                    |          |        |          | 00:15    | 00 🚖   |    |
|            |                                                                                                    |                    |          |        |          |          |        |    |
| Lo         | gging Char<br>Tvpe                                                                                                    | nnels              | Mode     |        | Offset   | Scale    | e      |    |
|            |                                                                                                    |                    | 1        |        | 1        | 1        |        |    |
| Ch1        | <br>Flow                                                                                                    | ×                  | Ave      | *      | 0        | 0,1      |        |    |
| CHZ        | TIOW                                                                                                    | *                  | 146      | -      |          | 10       | -      |    |
| Met        | er Reading                                                                                                    | gs                 |          |        |          |          |        |    |
|            | and the second second s |                    |          |        | 0        |          | 1      |    |
| TVIC       |                                                                                                    | 0w 1  <br>D 1      |          |        |          |          |        |    |
| IVIE<br>M. | ter factor                                                                                                    | FIOW I             |          |        | × 1000   | *        |        |    |
| Ivie<br>Ma | terread Fi                                                                                                    | ow 2  <br>         |          |        | 0        |          |        |    |
| IVIE       | eter ractor                                                                                                    | riow 2             |          |        | ×1000    | *        |        |    |
|            |                                                                                                    |                    |          |        |          |          |        |    |
| Sec        | condary / F                                                                                                    | <sup>o</sup> seudo | Chanr    | nels   |          |          |        |    |
| Ę          | Enable                                                                                                    | Fast Lo            | gging    |        |          |          |        |    |
|            | u.                                                                                                    |                    |          |        |          |          |        |    |
| (          | Let me                                                                                                    | choose             | APN      | settir | ngs      |          |        |    |
| (          | Use GF                                                                                                    | RStea              | t to ch  | oose   | e APN se | ttings   |        |    |
|            |                                                                                                    |                    |          |        |          |          |        |    |
| Tim        | e(s) Data I                                                                                                    | s Sent             |          |        | -        |          |        |    |
| A          | idress T                                                                                                    | уре                |          |        | Mode     | Time     | hh:mm  | ~  |
| Com        | Device                                                                                                    | TI                 | Ro       | ad F   | )evice   |          | Back   | In |
| - 6 M H IV | DEVICE                                                                                                    |                    | ne       | au L   | NAICE.   |          | Dack-l | ΨP |

Scroll down to the APN section :-

|                                       | Ref: FAQ0346 Version: 1.0              |
|---------------------------------------|----------------------------------------|
|                                       | Title – IDT convert logger GPRS to SMS |
| Records Field Conservation<br>Systems | Made By: AB 19/11/15 (Issue 1)         |

As below the logger is currently configured for UDP GPRS -

| Use 0                                   | PRS test to choose APN settings         |
|-----------------------------------------|-----------------------------------------|
| Time(s) Data                            | a Is Sent                               |
| Address                                 | Vine Mode Time bhimm                    |
|                                         |                                         |
|                                         |                                         |
| 0# 4                                    |                                         |
| Off ↓                                   |                                         |
| Off V                                   |                                         |
| Off V<br>Data Destin                    | ation                                   |
| Off V<br>Data Destin                    | ation inbound.hwmonline.com             |
| Off V<br>Data Destin<br>Address<br>Port | ation<br>inbound.hwmonline.com<br>23024 |

From the 'type' dropdown select 'SMS' and enter the SMS number for the modem you want the logger to call its data to -

| Use GPRS test to choose APN settings      Time(s) Data Is Sent      Address     Type     Mode     Time      Time      10:27      Data Destination      Address     inbound hwmonline.com     Port     23024 | ◯ Let me                        | e choose APN settings           |
|----------------------------------------------------------------------------------------------------|---------------------------------|---------------------------------|
| Time(s) Data Is Sent<br>Address Type Mode Time hh:mm<br>On SMS Time 10:27<br>Off Off SMS Intervention<br>Data Destination<br>Address inbound hwmonline.com<br>Port 23024                                    | 🖲 Use G                         | PRS test to choose APN settings |
| Address Type Mode Time hh:mm<br>On SMS V Time V 10:27<br>Off V Data Destination<br>Address inbound hwmonline.com<br>Port 23024                                                                              | Time (a) Data                   | la Card                         |
| On     SMS     Time     10:27 +       Off     Off     10:27 +       Data Destination       Address     inbound hwmonline.com       Port     23024                                                           | Address                         | Turse Mode Time bhimm           |
| Data Destination Address inbound hwmonline.com Port 23024                                                                                                    | Address<br>On M                 | SMS V Time V 10:27              |
| Data Destination Address inbound.hwmonline.com Port 23024                                                                                                    | Off V                           |                                 |
| Data Destination       Address       inbound hwmonline.com       Port       23/024                                                                                                    |                                 |                                 |
| Address inbound.hwmonline.com Port 23024                                                                                                    |                                 | $\smile$                        |
| Address inbound.hwmonline.com Port 23024                                                                                                    | Data Destina                    | ation                           |
| Port 23024                                                                                                    | Data Destina                    | ation                           |
|                                                                                                    | Data Destina<br>Address         | inbound.hwmonline.com           |
| SMS No. +44770250496                                                                                                    | Data Destina<br>Address<br>Port | inbound.hwmonline.com           |

At the bottom of the IDT screen select 'Set up Device'

|              | Ref: FAC                                            | 0346                                   | Version: 1.0 |  |  |
|--------------|-----------------------------------------------------|----------------------------------------|--------------|--|--|
| RADIO-TEC    | Title – IC                                          | Title – IDT convert logger GPRS to SMS |              |  |  |
| RECHNOLOGIES | Made By:                                            | AB 19/11/15                            | (Issue 1)    |  |  |
| Copy Device  | Setup Device Time Stop Device Read Device GPRS Test | ✓<br>Back-Up<br>Restore                |              |  |  |

The new configuration will now be uploaded to the logger.

If you then select Read Device again you will see that the logger is now configured for SMS operation. To revert to GPRS reverse the above process.

| <b>O</b> I I                                            | L ADM                                            |
|---------------------------------------------------------|--------------------------------------------------|
| ⊖ Let m                                                 | e choose APN settings                            |
| 🔘 Use 🛛                                                 | SPRS test to choose APN settings                 |
|                                                         |                                                  |
| Time(s) Data                                            | a Is Sent                                        |
| A 11                                                    |                                                  |
| Address                                                 | Type Node Time nn:mm                             |
|                                                         |                                                  |
| On y                                                    | SMS ▼ Time ▼ 10:27 🜩                             |
| On y<br>Off y                                           | SMS V Time 10:27 🖶                               |
| On<br>Off ✓                                             |                                                  |
| On<br>Off V                                             | SMS ♥ Tint ♥ 10:27 €                             |
| Off V<br>Data Destin                                    | SMS ♥ Tint ♥ 10:27 ♥                             |
| On<br>Off v<br>Data Destin                              | SMS ♥ Tint ♥ 10:27 ♥ ation inbound.hwmonline.com |
| On<br>Off v<br>Data Destin<br>Address<br>Port           | ation                                            |
| On<br>Off v<br>Data Destin<br>Address<br>Port<br>SMS No | SMS     ✓ Time     10:27 ♀       ation           |

## **Document History:**

| Edition | Date of Issue | Modification | Notes |
|---------|---------------|--------------|-------|
| 1st     | 19/11/15      | Release      |       |
|         |               |              |       |